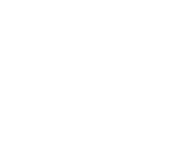

KNIHOVNA

AKADEMIE VĚD ČR

## ResearcherID

# VKLÁDÁNÍ, EDITACE, SPRÁVA ZÁZNAMŮ PUBLIKACÍ V ÚČTU RID POMOCÍ ENDNOTE WEB

- 1. Popis EndNote Web, propojení s RID
- 2. Jednotlivé záložky v EndNote Web
- 3. Editace záznamů v EndNote Web
- 4. Vyhledávání, import a export záznamů v EndNote Web
- 5. Sdílení záznamů v EndNote Web

## 1. Popis EndNote Web, propojení s RID

EndNote Web je nástroj pro správu a prohledávání bibliografických dat, organizování odkazů a grafických souborů, vytváření bibliografií a seznamů odkazů. Je to citační software, kde je možné bibliografické odkazy vytvářet, editovat, importovat a exportovat v různých formátech. Firma Thomson Reuters rozhodla spojit přístupy do svých produktů, v rámci ResearcherID (dále RID) je možné využít webovské verze EndNote Web.

Každý uživatel RID má automaticky ze svého účtu vytvořen přístup do EndNote Web. Přihlašuje se stejnými přihlašovacími údaji jako do RID, případně může využít po přihlášení odkaz vpravo nahoře – EndNote a je automaticky přesměrován.

V účtu EndNote Web uživatel vidí záznamy publikací tak jak jsou aktuálně obsaženy v účtu RID, veškeré úpravy se projeví okamžitě v účtu RID a obráceně. Pro RID je propojení s EndNote Web jakási nadstavba pro práci se záznamy publikací. Uživatelé, kteří mají nainstalovaný software EndNote na svém počítači, mohou EndNote Web použít na cestách pro uložení záznamů publikací. Poté lze záznamy publikací z EndNote Web přenést a uložit do počítače.

Administrátor (správce RID pro určitou instituci s proxy přístupem do účtů svých uživatelů RID) **nemá** přístup do EndNote Web účtů jednotlivých uživatelů.

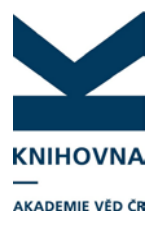

EndNote Web (dále jen EndNote) uživateli umožňuje:

- zapisovat nové záznamy, vyhledávat, editovat zapsané záznamy
- přesouvat záznamy publikací z jednotlivých seznamů publikací v RID (např. z My publications do Publication list)
- importovat záznamy ve formátu RIS a v dalších bibliografických formátech do RID
- exportovat záznamy v různých formátech pro další využití
- zobrazit více údajů v záznamu, než které zobrazuje RID (např. vědec chce mít k dispozici v záznamu i další pole, vyexportovaná z databáze)
- připojit přílohu (textový soubor, obrázek, tabulku) k záznamu
- sdílet záznamy publikací v rámci skupiny uživatelů EndNote a RID

Do účtu EndNote se lze přepnout z rozhraní RID po přihlášení:

- nahoře vpravo odkaz EndNote (obr. 1)
- Manage List Manage List with EndNote (obr. 2)

EndNote se otevře v samostatném okně (obr. 3). Zpět do RID se lze dostat složením nebo zavřením okna prohlížeče na lištu. Složka záznamů My publications i ostatní seznamy publikací jsou v EndNote přístupny s aktuálním zobrazením vložených prací.

Obr. 1. Účet RID – po přihlášení - odkaz z RID do EndNote

| ESEARCHER                                                                  | (ID                                                                                                    |                                                                                                |                                                                    |                                            |                                                               |                                               |                                           | Q                        | тномзом                    | REUTER |
|----------------------------------------------------------------------------|----------------------------------------------------------------------------------------------------|------------------------------------------------------------------------------------------------|--------------------------------------------------------------------|--------------------------------------------|---------------------------------------------------------------|-----------------------------------------------|-------------------------------------------|--------------------------|----------------------------|--------|
|                                                                            |                                                                                                    |                                                                                                | Select Activity                                                    | Home                                       | My Researcher Profile                                         | Refer a Colleagu                              | <u>e Loqout Se</u>                        | arch                     | Interactive Map            | EndNot |
| Bartkova, Petra 🛛 🖪                                                        | Get A Badge ResearcherID Labs                                                                               | Your labs page and badge show only your public data                                            |                                                                    |                                            |                                                               |                                               | Manage Profile                            | Previ                    | ew Public Version          |        |
| ResearcherID: J-2512-20                                                    | 13                                                                                                    |                                                                                                | My Institu                                                         | tions (mo                                  | re details)                                                   |                                               |                                           |                          | <u> </u>                   |        |
| Other Names: Martinkova                                                    | , Petra                                                                                                    |                                                                                                | Primary                                                            | Institution                                | ASCR, Library                                                 |                                               |                                           |                          |                            |        |
| E-mail: bartkova@                                                          | lib.cas.cz                                                                                                  |                                                                                                | Sub                                                                | -org./Dept                                 | Department of library syst                                    | em's administratio                            | n                                         |                          |                            |        |
| URL: http://www.                                                           | researcherid.com/rid/J-2512-2013                                                                            |                                                                                                |                                                                    | Role                                       | Librarian                                                     |                                               |                                           |                          |                            |        |
| Subject: Information                                                       | n Science & Library Science                                                                                 |                                                                                                | Joint                                                              | Affiliation                                |                                                               |                                               |                                           |                          |                            |        |
| Keywords: librarian                                                        |                                                                                                    |                                                                                                | Sub                                                                | -org./Dept                                 |                                                               |                                               |                                           |                          |                            |        |
| ORCID: http://orcid.                                                       | org/0000-0001-6484-4710                                                                                     |                                                                                                | Role:                                                              |                                            |                                                               |                                               |                                           |                          |                            |        |
| Exchange                                                                   |                                                                                                    |                                                                                                | Dastin                                                             | stitutions                                 |                                                               |                                               |                                           |                          |                            |        |
| Description: <u>Enter a Desc</u><br>My URLs:                               | ription                                                                                                    |                                                                                                |                                                                    |                                            |                                                               |                                               |                                           |                          |                            |        |
| y Publications                                                             | My Publications: View                                                                                       |                                                                                                |                                                                    |                                            |                                                               |                                               | Manage L                                  | ist A                    | dd Publications            |        |
| y Publications (3)<br>iew Publications ><br>itation Metrics<br>anage   Add | This list is to be used for public<br>scholarly output, and your list w<br>and select the Publication Lists | ations that you have author<br>ill be sent to the <i>Web of S</i><br>tab to change the privacy | ored. You have th<br>cience ( <u>click her</u><br>settings of your | e ability to<br><u>e for more</u><br>data. | make this list public or priv<br>information). Click on the l | vate. If public, then v<br>Manage Profile but | visitors of Resear<br>ton at the top-righ | cherID ca<br>it corner o | an see your<br>of the page |        |
| esearcherID labs                                                           | 3 publication(s)                                                                                            | ia ia                                                                                          | Page 1 of                                                          | 1 Go                                       | <b>F H</b>                                                    | Sort by:                                      | Publication Year                          | • Re                     | sults per page:            |        |
| reate A Badge<br>ollaboration Network<br>(ting Articles Network            | 1. Title: Aleph - knihovni systen<br>Author(s): Chmelarova, Zder<br>Source: Informace Issue: 3              | n pro AV CR<br>hka; Bartkova, Petra<br>Pages: 15-18 Published: 2                               | 2010                                                               |                                            |                                                               |                                               |                                           |                          | added<br>07-Jul-14         |        |
| ublication Groups                                                          | Author-provided URL :                                                                                       |                                                                                                |                                                                    |                                            |                                                               |                                               |                                           |                          |                            |        |

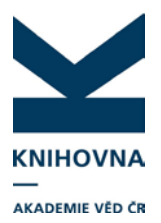

### Obr. 2. Přechod do EndNote přes Manage list

| RESEARCHER                                                                                                    | ID                                                                                                    |                                                                              |                            |                   |                           |                                               |                                         |                                                  |                                                       | REUTERS   |
|----------------------------------------------------------------------------------------------------|----------------------------------------------------------------------------------------------------|------------------------------------------------------------------------------|----------------------------|-------------------|---------------------------|-----------------------------------------------|-----------------------------------------|--------------------------------------------------|-------------------------------------------------------|-----------|
|                                                                                                    |                                                                                                    |                                                                              | Select Activity            | Home              | My Researcher Profile     | Refer a Colleague                             | e <u>Loqout</u>                         | Search                                           | Interactive Map                                       | EndNote > |
| Bartkova, Petra 🛛 🗨                                                                                                    | Get A Badge ResearcherID Labs                                                                                                    | Your labs page and badge<br>show only your public data                       |                            |                   |                           |                                               | lanage Profi                            | le Pr                                            | eview Public Version                                  | 3         |
| ResearcherID: J-2512-201                                                                                                    | 3                                                                                                    |                                                                              | My Institut                | ions (mo          | re details)               |                                               |                                         |                                                  | -                                                     |           |
| Other Names: Martinkova,                                                                                                    | Petra                                                                                                    |                                                                              | Primary I                  | nstitution        | ASCR, Library             |                                               |                                         |                                                  |                                                       |           |
| E-mail: bartkova@li                                                                                                    | b.cas.cz                                                                                                    |                                                                              | Sub-                       | org./Dept         | Department of library sys | tem's administratio                           | n                                       |                                                  |                                                       |           |
| URL: http://www.r                                                                                                    | esearcherid.com/rid/J-2512-2013                                                                                                    |                                                                              |                            | Role              | : Librarian               |                                               |                                         |                                                  |                                                       |           |
| Subject: Information                                                                                                    | Science & Library Science                                                                                                    |                                                                              | Joint                      | Affiliation       |                           |                                               |                                         |                                                  |                                                       |           |
| Keywords: librarian                                                                                                    |                                                                                                    |                                                                              | Sub-                       | org./Dept         |                           |                                               |                                         |                                                  |                                                       |           |
| ORCID: http://orcid.c                                                                                                    | org/0000-0001-6484-4710                                                                                                    |                                                                              |                            | Role              | :                         |                                               |                                         |                                                  |                                                       |           |
| Exchang                                                                                                    | e data with ORCID                                                                                                    |                                                                              | Past In:                   | stitutions        | :                         |                                               |                                         |                                                  |                                                       |           |
| My URLs:           My Publications         My Publications: View           My Publications (3)         This list is to be used for publications that you have authored. You have the ability to make this list p<br>scholarly output, and your list will be sent to the Web of Science (dick here for more information). C |                                                                                                    |                                                                              |                            |                   |                           | vate. If public, then v<br>Manage Profile but | Mana<br>isitors of Re<br>ion at the top | <mark>ge List</mark><br>searcherl<br>-right corr | Add Publications<br>D can see your<br>her of the page |           |
| Manage   Add<br>ResearcherID labs                                                                                                    | 3 publication(s)                                                                                                    | ня                                                                           | Page 1 of                  | 1 <mark>Go</mark> | н                         | Sort by: F                                    | ublication Y                            | ear 🗸                                            | Results per page:                                     |           |
| Create A Badge Collaboration Network Citing Articles Network                                                                                                    | <ol> <li>Title: Aleph - knihovni systen<br/>Author(s): Chmelarova, Zder<br/>Source: Informace Issue: 3<br/>Author-provided URL:</li> </ol> | n pro AV CR<br>nka; Bartkova, Petra<br>Pages: 15-18 Published:               | 2010                       |                   |                           |                                               |                                         |                                                  | added<br>07-Jul-14                                    |           |
| Publication List 1 (1)<br><u>View Publications</u><br>Citation Metrics                                                                                                    | 2. Title: Pokus<br>Author(s): Bartkova, Petra<br>Source: A Rapidly Changing                                                                | World - Challenges for F                                                     | sychology Publis           | shed: 200         | 9                         |                                               |                                         |                                                  | added<br>07-Jul-14                                    |           |
| Manage   Add<br>Publication List 2 (0)<br><u>View Publications</u>                                                                                                    | <ol> <li>Title: Pokracovani implemer<br/>Author(s): Bartkova, Petra; S<br/>Source: Informace Pages: 1<br/>Author-provided URL:</li> </ol>  | tace knihovniho systemu<br>tepankova, Marta; Chmela<br>I0-12 Published: 2005 | Aleph 500<br>arova, Zdenka |                   |                           |                                               |                                         |                                                  | added<br>07-Jul-14                                    |           |

### Obr. 3. Přechod do EndNote – Manage List with EndNote

| RESEARCHERID                                                                                                    |                                               |                         |             |                            |                        |                     | (                     | тномзом                             | I REUTERS |
|----------------------------------------------------------------------------------------------------|-----------------------------------------------|-------------------------|-------------|----------------------------|------------------------|---------------------|-----------------------|-------------------------------------|-----------|
|                                                                                                    |                                               | Select Activity         | Home        | My Researcher Profile      | Refer a Colleague      | Logout              | Search                | Interactive Map                     | EndNote > |
| Manage My Publications                                                                                                    |                                               |                         |             |                            |                        | R                   | eturn to My           | Researcher Profile                  |           |
| Use this page to remove unwanted publications from your li                                                                                                    | st, check Web of Science Core                 | e Collection to find ma | tches, or l | og in to EndNote to add to | and edit these record: | s. <u>More info</u> | ormation.             |                                     | _         |
| 3 publication(s)                                                                                                    | A Page 1 of                                   | 1 Go 🕨 🕅                |             |                            | Sort by: Publicatio    | n Year 👻            | Results               | per page: 10 👻                      |           |
| Select Page Delete Selected Publications                                                                                                    | Update using<br>ab of Science Core Collection |                         |             |                            | Manag                  | je Lists wi         | th EndNote            | Refresh                             |           |
| 1. Title: Aleph - knihovni system pro AV CR<br>Author(s): Chmelarova, Zdenka; Bartkova, Petra<br>Source: Informace Issue: 3 Pages: 15-18 Publish<br>Author-provided URL: III        | ed: 2010                                      |                         |             |                            |                        |                     | Edit Red<br>(record a | cord in EndNote<br>added 07-Jul-14) |           |
| 2. Title: Pokus<br>Author(s): Bartkova, Petra<br>Source: A Rapidly Changing World - Challenges f                                                                                    | or Psychology Published: 200                  | 99                      |             |                            |                        |                     | Edit Red<br>(record a | cord in EndNote<br>added 07-Jul-14) |           |
| 3. Title: Pokracovani implementace knihovniho syste<br>Author(s): Bartkova, Petra; Stepankova, Marta; Chr<br>Source: Informace Pages: 10-12 Published: 2005<br>Author-provided URL: | mu Aleph 500<br>nelarova, Zdenka<br>;         |                         |             |                            |                        |                     | Edit Red<br>(record a | cord in EndNote<br>added 07-Jul-14) |           |
| 3 publication(s)                                                                                                    | A A Page 1 of                                 | 1 Go 🕨 🕅                |             |                            | Sort by: Publicatio    | n Year 👻            | Results               | per page: 10 👻                      |           |

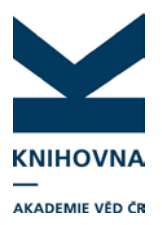

## 2. Jednotlivé záložky v EndNote

#### Obr. 4. Vzhled EndNote

|                                                                            |              | Wel                  | come Petra      |                                                                                                    | Web of Science™      | ResearcherID                   | Log Out   | Help  |
|----------------------------------------------------------------------------|--------------|----------------------|-----------------|----------------------------------------------------------------------------------------------------|----------------------|--------------------------------|-----------|-------|
| ENDNOTE                                                                    | • basic      |                      |                 |                                                                                                    |                      |                                |           |       |
| My References                                                              | Collect      | Organize             | Format          | Options                                                                                                    |                      |                                |           |       |
|                                                                            |              |                      |                 |                                                                                                    |                      | Show Getting                   | Started G | Guide |
| Quick Search                                                               | AI           | I My References      |                 |                                                                                                    |                      |                                |           |       |
| Search for<br>in All My References<br>Search                               | •            | Show 10 per page 💌   |                 | K ≪ Page 1 of 1 (60) ► ►                                                                                                    | We<br>to y           | 've added stor<br>our EndNote* | age       |       |
| My References                                                              |              |                      |                 |                                                                                                    |                      | LEARN                          | Close     |       |
| All My References (<br>[Unfiled] (0)<br>Quick List (0)                     | 3) — · · · · | All Page Add t       | o group<br>Year | Copy to Quick List Delete Title                                                                                                    | Sort by: First Autho | er A to Z                      | •         |       |
| Trash (10) Empty<br>▼ My Groups<br>▼ ResearcherID →<br>My Publications (3) |              | ] Bartkova, Petra    | 2005            | Pokracovani implementace knihovniho systemu Aleph<br>Informace<br>Added to Library: 07 Jul 2014 Last Updated: 07 Jul 2014<br>Online Link+ Go to URL | 500                  |                                |           |       |
| Publication List 2 (0)                                                     |              | ] Bartkova, Petra    | 2009            | Pokus<br>A Rapidly Changing World - Challenges for Psychology<br>Added to Library: 07 Jul 2014 Last Updated: 07 Jul 2014                            | (                    |                                |           |       |
|                                                                            |              | ] Chmelarova, Zdenka | 2010            | Aleph - knihovni system pro AV CR<br>Informace<br>Added to Library: 07 Jul 2014 Last Updated: 07 Jul 2014<br>Online Link+ Go to URL                 |                      |                                |           |       |
|                                                                            |              | Show 10 per page 👻   |                 | Page 1 of 1 Go                                                                                                    |                      |                                |           |       |

**My references** – složky záznamů publikací. Zde je možné záznamy publikací editovat, přesouvat do jednotlivých složek.

Quick search – vyhledávání ve složkách záznamů.

All My references – všechny záznamy ve všech složkách. Zde je možné si vytvořit podsložky.

**Quick List** – záznamy publikací, zkopírované do této složky zde zůstávají pouze po dobu aktivního přihlášení do EndNote. Po odhlášení jsou smazány. V případě, že je uživatel chce uložit, musí je přesunout do jiné složky publikací.

My groups – skupiny pro sdílení záznamů.

**ResearcherID** – záznamy publikací v účtu RID (My Publications, Publication List 1 a 2).

**Collect** – zde je možné záznamy vyhledávat, importovat, zapisovat nové. Import nabízí velké množství formátů, lze si vybrat nejpoužívanější (Select favorites), které jsou potom v nabídce v Import Option.

**Organize** – uspořádání skupin vytvořených uživatelem i sdílených (záznamy sdílené s jinými osobami, které je podle nastavení mohou vkládat, mazat, editovat), lze zde nastavit sdílení záznamů v rámci seznamů publikací v RID (např. My Publications), případně založit novou

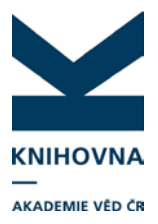

skupinu. Zde lze také vyhledávat duplicity v jednotlivých seznamech publikací a spravovat přílohy.

**Format** – **Bibliography** – zde si můžeme vygenerovat citace svých záznamů z jednotlivých seznamů publikací, k dispozici je velké množství citačních metod.

**Cite While You Write Plug-In** - instalace tohoto plug-inu umožňuje formátovat citace přímo při psaní textu ve Wordu, naformátuje citace z textu (rtf), umožňuje export záznamů publikací.

**Export References** – popsán v kap. 4 Export a import záznamů v EndNote **Options** – nastavení hesla, emailu, profilových informací, jazyka.

## 3. Editace záznamů v EndNote

Z hlavního rozhraní EndNote (záložka **My References**) si nejdříve vybereme složku záznamů, ve které je záznam, který chceme editovat. V levé části stránky zvolíme seznam publikací. Vylistují se jednotlivé záznamy, poklikem na prolinkovaný název se otevře záznam k editaci. **Show Empty Fields** zobrazí i prázdná pole. Poklikem na pole se lze dostat do editace (viz Obr. 5). K záznamu je možné přidat přílohu (soubor, tabulku, graf, vel. do 2 GB).

|            |                                                    | V N                                                                          | Velcome Petra                         | Web of Science™   ResearcherID   Log Out   Help                                                                                                    |
|------------|----------------------------------------------------|------------------------------------------------------------------------------|---------------------------------------|----------------------------------------------------------------------------------------------------|
|            | ENDNOTE® basic<br>My References Collect            | Organize                                                                     | Format                                | Hide message NOTICE:<br>EndNote will be undergoing maintenance on<br>August 13, 2014 from 1400 GMT - 1600 GMT which<br>may result in intermittent access issues. We<br>Options |
| Hide Panel | Quick Search<br>Search for<br>in All My References | View Reference i<br>Go to URL<br>Record 1 of 3 (<br>Copy to Quick List) Dele | n 'My Publications'<br>Return to List |                                                                                                    |
|            | My References All My References (3)                |                                                                              |                                       | Griffy                                                                                                    |
|            | [Unfiled] (0)                                      | Bibliographic Fields:                                                        |                                       | Show Empty Fields                                                                                                    |
|            | Quick List (0)                                     | Reference Type:                                                              | Journal Article                       | Show Empty Fields                                                                                                    |
|            | ▼ My Groups                                        | Author:                                                                      | Bartkova Petra                        | nkova Marta G. Chmelarova Zdenka G                                                                                                    |
|            | ▼ ResearcherID →                                   | Title:                                                                       | Pokracovani implementace              | knihovniho systemu Alenh 500                                                                                                    |
| 1          | Publication List 1 (0)                             | Year:                                                                        | 2005                                  | · · · · · · · · · · · · · · · · · · ·                                                                                                    |
|            | Publication List 2 (0)                             | Journal:                                                                     | Informace                             |                                                                                                    |
|            |                                                    | Pages:                                                                       | 10-12                                 |                                                                                                    |
|            |                                                    |                                                                              |                                       |                                                                                                    |
|            |                                                    | Attachments:                                                                 |                                       |                                                                                                    |

Obr. 5. Editace záznamu

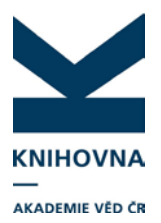

| Obr. | 6. | Editace | záznamu |
|------|----|---------|---------|
|------|----|---------|---------|

| NDNOTE <sup>®</sup> basi | ic                         |                    |                                       |
|--------------------------|----------------------------|--------------------|---------------------------------------|
| ly References Collect    | Organize                   | Format             | Options                               |
|                          |                            |                    |                                       |
| Quick Search             | View Reference             | in 'All My Refer   | rences'                               |
| Search for               |                            |                    |                                       |
| in All My References 👻   | Record 1 of 3              | (Poture to List    |                                       |
| Search                   | Conv to Quick List         | Return to List     |                                       |
| My References            |                            |                    |                                       |
| All My References (4)    |                            |                    | Øs-                                   |
| [Unfiled] (0)            | <b>Bibliographic Field</b> | s:                 | Hide Empty Fie                        |
| rash (8) Empty           | Reference Type:            | Journal Article    |                                       |
| My Groups                | Author:                    | Bartkova, Petra    | Stepankova, Marta Schmelarova, Zdenka |
| ▼ ResearcherID →         | Title:                     | Pokracovani implem | mentace knihovniho systemu Aleph 500  |
| Publication List 1 (1)   | Year:                      | 2005               |                                       |
| Publication List 2 (0)   | louroali                   | 2003               |                                       |
|                          | Journal.                   | Informace          |                                       |
|                          | volume:                    |                    |                                       |
|                          | Issue:                     |                    |                                       |
|                          | Pages:                     | 10-12              |                                       |
|                          | Start Page:                |                    |                                       |
|                          | Epub Date:                 |                    |                                       |
|                          | Attachments:               |                    |                                       |
|                          | Files:                     | Attach files       | Pripojeni prilony k zaznamu           |
|                          | Figure:                    | Attach figure      |                                       |

## Zápis nového bibliogr. záznamu

Nový záznam lze zapsat ze záložky Collect – New reference.

Obr. 7. Zápis nového záznamu – výběr typu dokumentu

|                                               |                          | Welcome Petra                                  |   |                                          | Web of Science™ | ResearcherID | Log Out   H |
|-----------------------------------------------|--------------------------|------------------------------------------------|---|------------------------------------------|-----------------|--------------|-------------|
| NDNOTE <sup>®</sup> basic                     | Organize                 | Format                                         |   | Options                                  |                 |              |             |
| Online Search New Reference                   | Import References        |                                                |   |                                          |                 |              |             |
| ermieeeren 1                                  | 1                        |                                                |   |                                          |                 |              |             |
| Quick Search                                  | New Reference            |                                                |   |                                          |                 |              |             |
| Search for                                    |                          |                                                |   |                                          |                 |              |             |
| All My References                             | Bibliographic<br>Fields: | Cancel                                         |   |                                          |                 |              |             |
| Search                                        | Reference Type:          | Book                                           | - |                                          |                 |              |             |
| Ay References<br>All My References (4)        | Author:                  | Generic<br>Aggregated Database<br>Ancient Text | ^ | rst name. Enter each name on a new line. |                 |              |             |
| [Unfiled] (0)<br>Quick List (0)               | Title:                   | Artwork<br>Audiovisual Material<br>Bill        | Ш |                                          |                 |              |             |
| rash (8) Empty                                | Year:                    | Blog                                           |   |                                          |                 |              |             |
| My Groups<br>ResearcherID →                   | Series Editor:           | Book Section<br>Case                           |   |                                          |                 |              |             |
| My Publications (3)<br>Publication List 1 (1) | Series Title:            | Chart or Table                                 |   |                                          |                 |              |             |
| Publication List 2 (0)                        | Place Published:         | Computer Program                               | 1 |                                          |                 |              |             |
|                                               | Publisher:               | Conference Paper<br>Conference Proceedings     |   |                                          |                 |              |             |
|                                               | Volume:                  | Dataset<br>Dictionary                          |   |                                          |                 |              |             |
|                                               | Number of Volumes:       | Edited Book<br>Electronic Article              | - |                                          |                 |              |             |

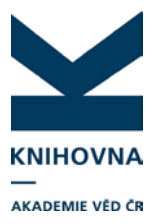

### Přesunutí záznamů mezi seznamy publikací RID

Pokud chceme přesouvat záznamy publikací z jedné složky RID do druhé (např. z **My Publications** do **Publication List 1**), lze to provést pouze přes EndNote. Příklad - záznam publikace byl omylem přidán do složky My Publications, měl by být v Publication List 1 (ve složce My Publications by měly být záznamy publikací, jichž je vědec autorem).

Postup: V RID vybereme **Manage List** - **Manage Lists with Endnote**. V EndNote se zobrazí záznamy ve složce **My Publications**. Zaškrtneme odpovídající záznam, z roletky **Add to group** vybereme list publikací, kam chceme publikaci přesunout.

|                                                                                                    |                                                                                                    | Welcome Petra                                                              | Web of Science™                                                                      | ResearcherID   Log Out   Help                                                                                       |
|----------------------------------------------------------------------------------------------------|----------------------------------------------------------------------------------------------------|----------------------------------------------------------------------------|--------------------------------------------------------------------------------------|----------------------------------------------------------------------------------------------------|
| ENDNOTE <sup>®</sup> basi                                                                                                    | C<br>Organize                                                                                                    | Format                                                                     | Hide message<br>EndNote will be<br>13, 2014 from 14<br>result in intermit<br>Options | NOTICE:<br>undergoing maintenance on August<br>100 GMT - 1600 GMT which may<br>tent access issues. We apploaize for |
| Quick Search       Search for       in All My References                                                                                                    | My Publication                                                                                                    | s                                                                          | 1 of 1 60 P                                                                          |                                                                                                    |
| Search         My References         All My References (3)         [Unfiled] (0)         Quick List (0)         Trash (10)         Empty         ▼ My Groups         ▼ ResearcherID → | Show 10 per page   Show 10 per page  Add to group  Authort  References (3)  Infiled] (0) Infiled] (0) Infile |                                                                            |                                                                                      | hor A to Z 🔹                                                                                                    |
| My Publications (3) 3<br>Publication List 1 (0)<br>Publication List 2 (0)                                                                                                    | 🔲 Bartkova, Petra                                                                                                    | a 2009 Pokus<br>A Rapidly Cha<br>Added to Librar                           | nging World - Challeng<br>ry: 07 Jul 2014 Last Up<br>Ss-F-X                          | es for Psychology<br>odated: 07 Jul 2014                                                                            |
|                                                                                                    | Chmelarova,<br>Zdenka                                                                                                    | 2010 Aleph - knihov<br>Informace<br>Added to Librar<br>Online Link+ (<br>) | vni system pro AV CR<br>ry: 07 Jul 2014 Last U<br>Go to URL<br>Ss-F-X                | odated: 07 Jul 2014                                                                                                 |

### Obr. 8. Přesunutí záznamu

## 4. Vyhledávání, import a export záznamů v EndNote

EndNote podporuje velké množství formátů z různých databází. Tímto způsobem lze přes EndNote vložit do RID záznam publikací, které jsou obsaženy v jiné databázi a nejsou ve formátu RIS (který je požadovaný v RID). Záznam vyexportujeme ze zdrojové databáze, vložíme do EndNote do některého ze seznamu publikací RID.

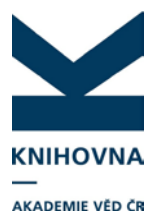

**Online Search** – lze vyhledávat ve velkém množství databází (CrossRef, PubMed, dtb vysokých škol a univerzit, knihoven, v produktech TR – WOS, Inspec, Derwent, Current Content Connect, z českých zástupců je zde Národní knihovna, VK Olomouc). Pomocí **Select Favorites** lze vybrat až 25 oblíbených zdrojů, které se nabízejí při dalším vyhledávání v roletce na horním místě. Tyto vybrané zdroje se budou zobrazovat v roletce **Select database.** 

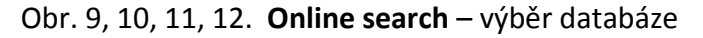

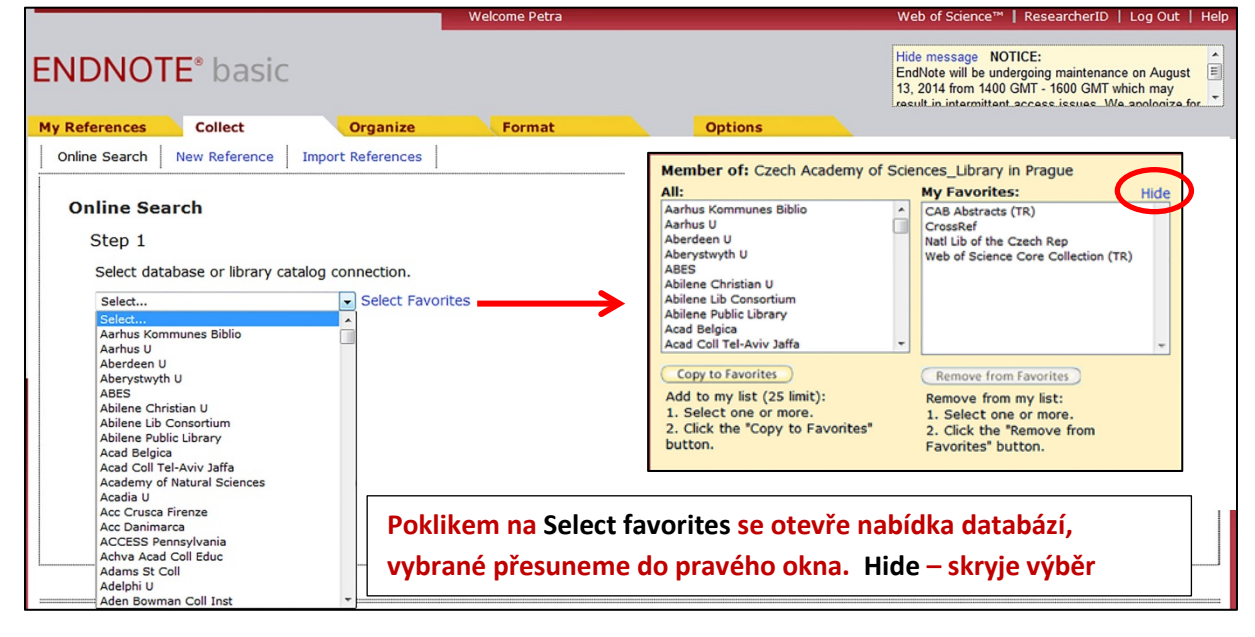

|                                                                                                    |                                                                                       |                   | weicome Petra |                   | web of Science."   Researcherib   Log Out   Hei                                                                                                    |
|----------------------------------------------------------------------------------------------------|---------------------------------------------------------------------------------------|-------------------|---------------|-------------------|----------------------------------------------------------------------------------------------------|
| ENDNOT                                                                                                    | E <sup>®</sup> basic                                                                  |                   |               |                   | Hide message NOTICE:<br>EndNote will be undergoing maintenance on August<br>13, 2014 from 1400 GMT - 1600 GMT which may<br>result in intermittant access issues. We apologize for |
| My References                                                                                                    | Collect                                                                               | Organize          | Format        | Options           |                                                                                                    |
| Online Search                                                                                                    | New Reference                                                                         | Import References |               |                   |                                                                                                    |
| Online Sez<br>Step 1<br>Select data<br>Select<br>Select<br>CAB Abstra-<br>CrossRef<br>Nati Lib of ti<br>Web of Sec | arch<br>abase or library cata<br>cts (TR)<br>ne Czech Rep<br>nce Core Collection (TR) | log connection.   | Výběr v pře   | eddefinovaných da | atabázích                                                                                                    |

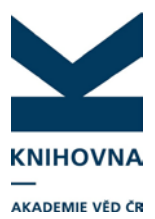

|                                                                            |                                                  | Welcome P                           | Petra                   |                | Web of Science™   ResearcherID   Log Out   Help                                                                                                    |
|----------------------------------------------------------------------------|--------------------------------------------------|-------------------------------------|-------------------------|----------------|----------------------------------------------------------------------------------------------------|
| ENDNOTE <sup>®</sup> basic                                                 |                                                  |                                     |                         |                | Hide message NOTICE:<br>EndNote will be undergoing maintenance on August<br>13, 2014 from 1400 GMT - 1600 GMT which may<br>result in intermittent access issues. We applicate for |
| My References Collect                                                      | Organ                                            | nize Form                           | nat                     | Options        |                                                                                                    |
| Online Search New Reference                                                | Import Refere                                    | ences                               |                         |                |                                                                                                    |
| Online Search<br>Step 2 of 3: Connecting<br>Microearthquake mechanism from | y to Citation<br>wav in: Tit<br>in: Au<br>in: Au | n Indexes : Web<br>tle •<br>uthor • | And •<br>And •<br>And • | ore Collection |                                                                                                    |
| retrieve all records                                                       | in: Au                                           | Vyberen                             | ne zda cł               | como vyhledat  | všechny záznamy ve                                                                                                    |
| Search                                                                     | ords to retriev                                  | vybrané                             | databázi                | nebo zadáme ro | ozsah                                                                                                    |

|                                                                   | Welcome Petra                                                       | Web of Science™   ResearcherID   Log Out   Help                                                                                                    |  |  |  |  |  |
|-------------------------------------------------------------------|---------------------------------------------------------------------|----------------------------------------------------------------------------------------------------|--|--|--|--|--|
| ENDNOTE <sup>®</sup> basic                                        |                                                                     | Hide message NOTICE:<br>EndNote will be undergoing maintenance on August<br>13, 2014 from 1400 GMT - 1600 GMT which may<br>result in intermittent access issues. We apologize for |  |  |  |  |  |
| My References Collect                                             | Organize Format                                                     | Options                                                                                                    |  |  |  |  |  |
| Online Search New Reference Import References                     |                                                                     |                                                                                                    |  |  |  |  |  |
| Online Search<br>Step 3 of 3: Connecting to (<br>(Microearthquake | Citation Indexes : Web of Scie<br>mechanism from wave amplitudes re | ence Core Collection<br>corded by a close-to-surface seismic array at Ocnele Mari, Romania) in Title                                                                              |  |  |  |  |  |
| Found 1 results:<br>Retrieve 1 through                            | Lze zadat<br>všechny v                                              | počet vyhledaných dokumentů – nestahují se<br>yhledané záznamy a vyhledávání je rychlejší                                                                                         |  |  |  |  |  |

## Obr. 13. Poklikem na název článku se dostaneme k údajům v bibliografickém záznamu.

|                                                                                                    | Welcome Petra                                                                                                    | Web of Science™   ResearcherID   Log Out   Help                                                                                                    |
|----------------------------------------------------------------------------------------------------|----------------------------------------------------------------------------------------------------|----------------------------------------------------------------------------------------------------|
| ENDNOTE <sup>®</sup> bas                                                                                                    | ic                                                                                                    | Hide message NOTICE:<br>EndNote will be undergoing maintenance on August<br>13, 2014 from 1400 GMT - 1600 GMT which may<br>result in intermittent access issues. We apploaize for |
| Online Search New Reference                                                                                                    | Organize Format Options                                                                                                    |                                                                                                    |
| Quick Search<br>Search for<br>in All My References                                                                                                | Online Search Results<br>Citation Indexes 1 - 1 of 1 results<br>(Microearthquake mechanism from wave amplitudes recorded by<br>Title       | a close-to-surface seismic array at Ocnele Mari, Romania) in                                                                                                    |
| My References<br>All My References (4)<br>[Unfiled] (0)                                                                                           | Show 10 per page 🔹 🖂 Page 1 of                                                                                                    | 1 Go   > > (I) (Retrieved 1 out of 1) (All results retrieved)                                                                                                    |
| Quick List (0)<br>Trash (10) Empty<br>♥ My Groups<br>pokusna skupina (0) ♣<br>♥ ResearcherID ↔<br>My Publications (4) ♣<br>Publication List 1 (0) | All Page Add to group  Author Year Copied Title Jechumtalova, Z 2014 - Microearthquake mech seismic array at Ocnele Geophysical Journal In | nanism from wave amplitudes recorded by a close-to-surface<br>e Mari, Romania<br>ternational                                                                                      |

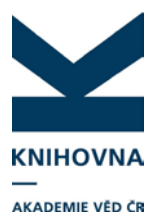

Obr. 14. Vyhledané záznamy můžeme překopírovat do vybrané složky RID nebo do složky záznamů v EndNote, případně do skupiny sdílených záznamů.

|                                                                                 | Welcome                                                         | Petra Web of Science™   ResearcherID   Log Out   Help                                                                                                    |
|---------------------------------------------------------------------------------|-----------------------------------------------------------------|----------------------------------------------------------------------------------------------------|
| ENDNOTE <sup>®</sup> ba                                                         | asic                                                            | Hide message NOTICE:<br>EndNote will be undergoing maintenance on August<br>13, 2014 from 1400 GMT - 1600 GMT which may<br>result in intermittent access issues. We apploaize for |
| My References Collect                                                           | Organize For                                                    | mat Options                                                                                                    |
| Online Search New Refer                                                         | rence Import References                                         |                                                                                                    |
| Search for<br>in All My References                                              | Citation Indexes 1 - 1 o<br>(Microearthquake mechanism<br>Title | f 1 results<br>from wave amplitudes recorded by a close-to-surface seismic array at Ocnele Mari, Romania) in                                                                      |
| All My References (4)<br>[Unfiled] (0)                                          | Show 10 per page 🔹                                              | Page 1 of 1 Go >> (Retrieved 1 out of 1) (All results retrieved)                                                                                                    |
| Quick List (0)<br>Trash (10) <u>Empty</u><br>V My Groups<br>pokusna skupina (0) | All Page<br>Author<br>Pechumtalova,                             | roup  roup a skupina* up ticroearthquake mechanism from wave amplitudes recorded by a close-to-surface eismic array at Ocnele Mari, Romania                                       |
| My Publications (4)<br>Publication List 1 (0)<br>Publication List 2 (0)         | Resear<br>- My Pu<br>- Public<br>- Public                       | ShertD     Seophysical Journal International       Ifeations*     OsrFx       ition List 2     Ition List 2                                                                       |

### Import záznamů do EndNote

Je možné do EndNote vložit záznamy, vyhledané a uložené v jiné databázi. EndNote nabízí velké množství importních formátů. Často používané formáty vyčleníme pomocí **Select favorites**, budou poté v roletce **Import option** nahoře.

### Obr. 15, 16, 17. Záložka Collect – Import References

| Welcome Petra                                                                                                    | Web of Science™   ResearcherID   Log Out   Help                                                                                                    |
|----------------------------------------------------------------------------------------------------|----------------------------------------------------------------------------------------------------|
| ENDNOTE® basic         My References       Collect       Organize       Format       Op         Online Search       New Reference       Import Refer       Procházet – vybereme         Import References       Importion mendNote?       Procházet – vybereme         File:       Procházet soubor nevybrán.         Import Option:       Select.       Select Favorites | Member of: Czech Academy of Sciences_Library in Prague         All:       My Favorites:         Hide       Enditote Import         ABC-CLIO       Finditote Import         ABE-CLIO       Finditote Import         ABE-CLIO       Finditote Import         ABE-Inform (PD)       Finditote Import         ABE-Inform (PD)       Finditote Import         ABE-Inform (PD)       Finditote Import         ABE-Inform (PD)       Finditote Import         Acad Search Comp (EBSCO)       Finditote Import         Acad Search Comp (EBSCO)       Finditote Import         Acad Search Comp (EBSCO)       Finditote Import         Acad Search Comp (EBSCO)       Finditote Import         Acad Search Comp (EBSCO)       Finditote Import         Acad Search Comp (EBSCO)       Finditote Import         Acad Search Comp (EBSCO)       Finditote Import         Acad Search Comp (EBSCO)       Finditote Import         Acad Search Comp (EBSCO)       Finditote Import         Acad Search Comp (EBSCO)       Finditote Import         Acad Search Comp (EBSCO)       Finditote Import         Acad Search Comp (EBSCO)       Finditote Import         Acad Search Comp (EBSCO)       Finditote Import         Acad Search Comp (EBSCO)       Finditote Im |
| To: Selet  Poklikem na vybrané přes formátů                                                                                                    | Select favorites se otevře nabídka formátů,<br>suneme do pravého okna, Hide – skryje výběr                                                                                                    |

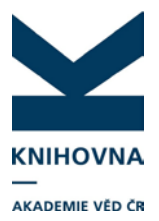

|                                                 |                                                                                                    | Welcome Petra                                   | Web of Science™   ResearcherID   Log Out   Help |
|-------------------------------------------------|----------------------------------------------------------------------------------------------------|-------------------------------------------------|-------------------------------------------------|
| ENDNOTE®                                        | basic                                                                                                    |                                                 |                                                 |
| My References C                                 | ollect Organize                                                                                                    | Format                                          | Options                                         |
| Online Search New                               | v Reference Import Reference                                                                                                    | s                                               |                                                 |
| Import Refere<br>File:<br>Import Option:<br>To: | NCCS<br>Importing from EndNote?<br>Procházet_export-20140707-02.1<br>RefMan RIS 	Select Fav<br>Select<br>[Unfiled]<br>New group<br>ResearcherID<br>- My Publications | <sup>sxt</sup><br>orites<br>)ěr složky, do kter | ré chceme záznam importovat                     |

|                          |                                                |                                          | Welcome Petra |                     | Web of Science™   ResearcherID   Log Out |
|--------------------------|------------------------------------------------|------------------------------------------|---------------|---------------------|------------------------------------------|
| ENDNOT                   | <b>F</b> <sup>®</sup> basic                    |                                          |               |                     |                                          |
| LINDINGI                 | L DUSIC                                        |                                          |               |                     |                                          |
| My References            | Collect                                        | Organize                                 | Format        | Options             |                                          |
| Online Search            | New Reference                                  | Import References                        |               |                     |                                          |
| Import Re<br>1 reference | ferences<br>es were imported i<br>Importing fr | nto "My Publications" gro<br>om EndNote? | Zázr          | am byl naimportován |                                          |
|                          | File: Procházet.                               | Soubor nevybrán.                         |               |                     |                                          |
| Import Op                | tion: Select                                   | Select Favorites                         |               |                     |                                          |
|                          | To: Select                                     | •                                        |               |                     |                                          |

### Export záznamů z EndNote – záložka Format – Export References

Vybereme složku publikací, ze které chceme záznamy vyexportovat. Volíme mezi exportními styly – BibTex export, EndNote export, formát RIS, Refer export, Tab delimited (citace). Lze volit mezi uložením souboru, zasláním mailem a tiskem.

| Obr. 18. | Výběr | exportního | formátu |
|----------|-------|------------|---------|
|----------|-------|------------|---------|

|                                              |                                                    | W                               | elcome Petra                |        |                                                                                                   | Web of Science™ | ResearcherID | Log Out   Help |
|----------------------------------------------|----------------------------------------------------|---------------------------------|-----------------------------|--------|---------------------------------------------------------------------------------------------------|-----------------|--------------|----------------|
| ENDNOTE                                      | • basic                                            |                                 |                             |        |                                                                                                   |                 |              | Show message   |
| My References                                | <b>Collect</b><br>While You Write™                 | Organize Plug-In   Format Paper | Format<br>Export References | Option | s                                                                                                 |                 |              |                |
| Export Refer<br>References:<br>Export style: | ences<br>- My Publications*<br>Select<br>Save E-Ma | Preview & Print                 | )                           |        | Select<br>BibTeX Export<br>EndNote Export<br>RefMan (RIS) Export<br>Refer Export<br>Tab Delimited |                 |              |                |

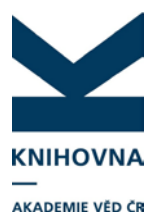

### 5. Sdílení záznamů v EndNote

EndNote umožňuje sdílení záznamů v seznamech publikací pomocí skupin, vytvořených v EndNote nebo v rámci RID. V obou případech jsou skupiny i záznamy vidět pouze v EndNote. Uživatel může skupiny pro sdílení záznamů vytvářet, přidávat práva editace dalším účastníkům. Skupiny, které uživatel vytvořil, spravuje, přidává další účastníky a může skupinu smazat. Záznam není vidět v RID, pouze v EndNote ve složce **My Groups** pod názvem skupiny.

Skupiny se vytváří v EndNote, v záložce **Organize – Manage my groups** zadáním jména skupiny a mailových adres dalších účastníků, pod kterými jsou registrováni v EndNote. Je zde možné nastavit práva pro jednotlivé účastníky (pouze čtení, zápis). Složku záznamů pro danou skupinu najdou účastníci v záložce **My references – My groups**.

|                  |                   |                         | W    | elcome Petra     | Web of s                       | Science 🖤 🛽                                                    | ResearcherID                                   | Log Out   Hel                    |
|------------------|-------------------|-------------------------|------|------------------|--------------------------------|----------------------------------------------------------------|------------------------------------------------|----------------------------------|
| NDNOTE           | basic             |                         |      |                  | Hide<br>End<br>13, 2<br>result | message I<br>Note will be u<br>2014 from 14<br>It in intermitt | NOTICE:<br>undergoing maint<br>00 GMT - 1600 G | enance on August<br>MT which may |
| y References     | Collect           | Organize                |      | Format           |                                | Options                                                        |                                                |                                  |
| Manage My Groups | Others' Groups    | Find Duplicates         | Ma   | nage Attachments |                                |                                                                |                                                |                                  |
| My Group         | st                | Number of<br>References | Shar | e                |                                |                                                                |                                                |                                  |
| no groups        | have been created |                         |      |                  |                                |                                                                |                                                |                                  |
| My Resea         | rcherID Groupst   |                         |      |                  |                                |                                                                |                                                |                                  |
| My Publicat      | ions              | 3                       |      | Manage Sharing   |                                |                                                                |                                                |                                  |
| Publication      | List 1            | 0                       |      | Manage Sharing   | Rename                         | Delete                                                         |                                                |                                  |
| Publication      | List 2            | 0                       |      | Manage Sharing   | Rename                         | Delete                                                         |                                                |                                  |
| New Gro          |                   |                         |      |                  |                                |                                                                |                                                |                                  |

#### Obr. 19, 20, 21, 22. Správa skupin – nastavení sdílení záznamů

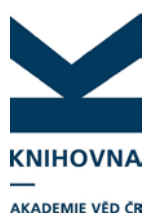

|                                  |               | .resul                                | t in intermittent access issues. Me anologiz |
|----------------------------------|---------------|---------------------------------------|----------------------------------------------|
| References Collect               | Organ         | ize Format                            | Options                                      |
| anage My Groups   Others' Groups | Find Dupl     | icates   Manage Attachments           |                                              |
| Manage My Groups                 |               |                                       | Skupinu                                      |
| My Groups <del>t</del>           | Numb<br>Refer | Enter a New Group name and click 'OK' | pojmenujeme                                  |
| no groups have been created      |               | pokuonia okupina                      |                                              |
| My ResearcherID Groupst          |               |                                       |                                              |
| My Publications                  |               | OK Zrušit                             |                                              |
| Publication List 1               |               | Rename                                | Delete                                       |
| Publication List 2               |               | 0 Manage Sharing Rename               | Delete                                       |
| New Group                        |               |                                       |                                              |
|                                  |               |                                       |                                              |

|           |                         |                |                         |          | Welcome Petra      | Web of                | Science™                                                     | ResearcherID                                    | Log Out   Help                                       |
|-----------|-------------------------|----------------|-------------------------|----------|--------------------|-----------------------|--------------------------------------------------------------|-------------------------------------------------|------------------------------------------------------|
| ENDI      | NOTE®                   | basic          |                         |          |                    | Hide<br>Endl<br>13, 2 | e message<br>Note will be<br>2014 from 14<br>It in intermitt | NOTICE:<br>undergoing mainte<br>00 GMT - 1600 G | enance on August<br>MT which may<br>Me apologize for |
| My Refere | ences Co                | ollect         | Organize                |          | Format             |                       | Options                                                      |                                                 |                                                      |
| Manage    | My Groups               | Others' Groups | Find Duplicates         | M        | lanage Attachments |                       |                                                              |                                                 |                                                      |
| Mana      | age My Gro<br>My Groups | oups<br>t      | Number of<br>References | Sha      | re                 |                       |                                                              |                                                 |                                                      |
|           | pokusna sku             | upina          | 0                       |          | Manage Sharing     | Rename                | Delete                                                       |                                                 |                                                      |
|           | My Researc              | cherID Groupst |                         |          |                    |                       | 1                                                            |                                                 |                                                      |
| 3         | My Publicatio           | ons            | 3                       | <b>V</b> | Manage Sharing     |                       |                                                              |                                                 |                                                      |
|           | Publication L           | ist 1          | 0                       |          | Manage Sharing     | Rename                | Delete                                                       |                                                 |                                                      |
|           | Publication L           | ist 2          | 0                       |          | Manage Sharing     | Rename                | Delete                                                       | )                                               |                                                      |
|           | New Grou                | p              |                         |          |                    |                       | -                                                            |                                                 |                                                      |

|                                                              |                                         | Welcome Petra         | Web of Science™                                                            | ResearcherID   Log Out   Help                                                                                     |
|--------------------------------------------------------------|-----------------------------------------|-----------------------|----------------------------------------------------------------------------|----------------------------------------------------------------------------------------------------|
| ENDNOTE <sup>®</sup> k                                       | oasic                                   |                       | Hide message<br>EndNote will be<br>13, 2014 from 14<br>result in intermitt | NOTICE:<br>undergoing maintenance on August<br>00 GMT - 1600 GMT which may<br>ent access issues. We applogize for |
| My References Coll                                           | ect Organ                               | ze Format             | Options                                                                    |                                                                                                    |
| Manage My Groups Of                                          | thers' Groups Find Dupl                 | cates Manage Attachme | nts                                                                        |                                                                                                    |
| Manage Sharing<br>0 E-mail Addresses<br>Start sharing this o | <b>for 'pokusna skup</b><br>s<br>group. | ina'                  |                                                                            |                                                                                                    |

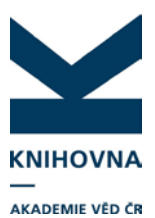

Obr. 23. Zadání mailových adres

- Vypíšeme jednotlivé mailové adresy nebo vložíme soubor s vyplněnými adresami, oddělenými čárkou
- U každé adresy uvedeme, zda bude mít uživatel právo pouze na prohlížení záznamů nebo i na zápis a editaci, potvrdíme tlačítkem Apply

| www.myendnoteweb.com/EndNoteWeb.html?tuno                               | :=shareLists&folderid=20&groupType=myGroups                 | - |
|-------------------------------------------------------------------------|-------------------------------------------------------------|---|
| Add E-mail Addresses 1<br>Enter e-mail addresses. Use<br>addresses.     | to 'pokusna skupina'<br>the Enter or Return key to separate |   |
| bartkovapet@gmail.com                                                   |                                                             |   |
| - OR -<br>Select a text file with e-mail<br>Procházet_ Soubor nevybrán. | addresses separated by commas.                              | E |
| Read only  Read & W Apply                                               | /rite                                                       |   |
| Close window.                                                           |                                                             |   |

### Obr. 24. My references- My groups - zobrazení skupin se sdílenými záznamy

|                                                                                                    |                                                                                                    | Welcome Petra                                                                                                    | Web of Science™   ResearcherII                                                                | D   Log Out   Help                  |
|----------------------------------------------------------------------------------------------------|----------------------------------------------------------------------------------------------------|----------------------------------------------------------------------------------------------------|-----------------------------------------------------------------------------------------------|-------------------------------------|
| ENDNOTE <sup>®</sup> basic                                                                                                    |                                                                                                    | Hide message NOTICE:<br>EndNote will be undergoing maintenance on Augur<br>13, 2014 from 1400 GMT - 1600 GMT which may<br>result in intermittent access issues. We apologize |                                                                                               | ntenance on August<br>GMT which may |
| My References Collect                                                                                                    | Organize                                                                                                    | Format                                                                                                    | Options                                                                                       |                                     |
|                                                                                                    |                                                                                                    |                                                                                                    | Show Gett                                                                                     | ing Started Guide                   |
| Quick Search<br>Search for<br>in All My References<br>Search<br>My References<br>All My References (3)                                | All My References          Show 10 per page       Image       of 1       Image       Image |                                                                                                    |                                                                                               |                                     |
| [Unfiled] (0)<br>Quick List (0)                                                                                                    | Copy to Quick Li                                                                                                    | t) Delete                                                                                                    |                                                                                               |                                     |
| Trash (10) Empty                                                                                                    | Authort                                                                                                    | Year Title                                                                                                    |                                                                                               |                                     |
| <ul> <li>My Groups<br/>pokusna skupina (0)</li> <li>ResearcherID +<br/>My Publications (3)</li> <li>Publication List 1 (0)</li> </ul> | Bartkova, Petra                                                                                                    | 2005 Pokracovani im<br>Informace<br>Added to Library<br>Online Link+ G                                                                                                    | plementace knihovniho systemu Ale<br>y: 07 Jul 2014 Last Updated: 07 Jul<br>o to URL<br>S+F+X | ph 500<br>2014                      |
| Publication List 2 (0)                                                                                                    | Bartkova, Petra                                                                                                    | A Rapidly Chan<br>Added to Librar                                                                                                    | ging World - Challenges for Psycho<br>y: 07 Jul 2014 Last Updated: 07 Jul<br>S-F-X            | logy<br>2014                        |

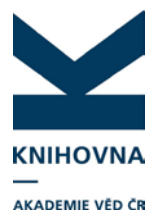

Návod a tutorial EndNote Web:

- http://www.myendnoteweb.com/help/en\_us/ENW/help.htm